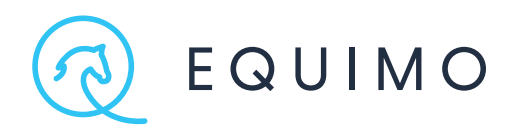

# KROK ZA KROKEM.

### VYUŽIJTE EQUIMO SPRÁVNĚ A NAPLNO

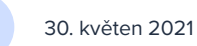

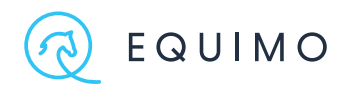

#### **OBSAH.**

#### PO ROZBALENÍ.

Nabití. Vytvoření účtu. Spárovnání EQUIMO zařízení. Přejmenování vašeho zařízení. Aktualizace. Jak EQUIMO restartovat. Jak EQUIMO připevnit. Jízda s telefonem. PRŮVODCE APLIKACÍ EQUIMO. Kde co najdu?. Dashboard. Tréninky. Kalendář. Profil. Vytvoření profilu koně. Profil koně. Detail tréninku bez GPS. Detail tréninku s GPS.

Graf tempa a detail skoku. Analýza probáhající jízdy. Jízda venku a v hale. Měřený a neměřený trénink. **Tým a sdílení koní.** Přidání člena týmu.

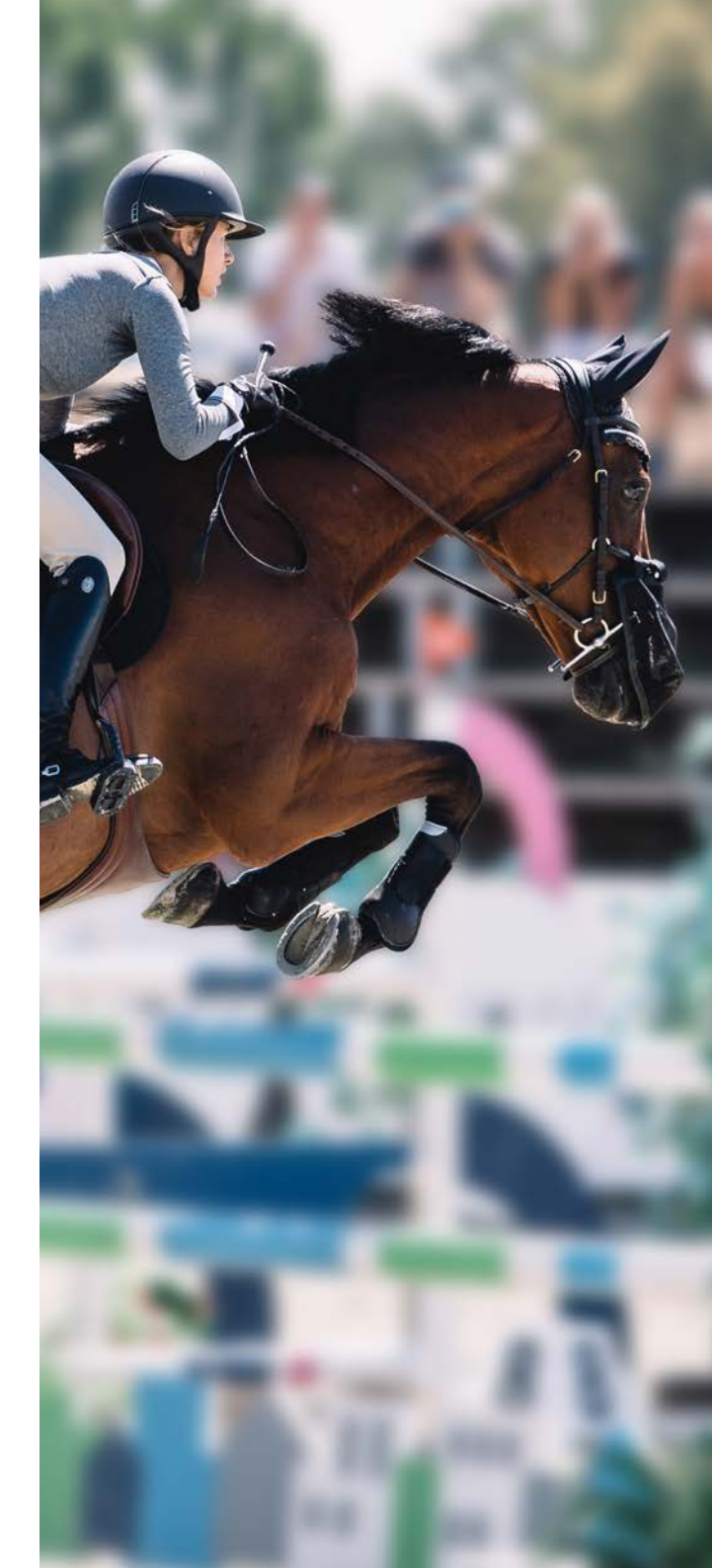

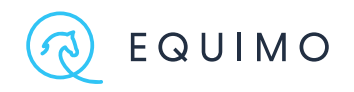

#### ÚVOD.

Děkujeme vám za nákup EQUIMO. V tomto dokumentu se dozvíte, jaké by měly být vaše první kroky a jak postupovat, abyste EQUIMO využívali správně a naplno. Zajímá-li vás, jak efektivně vaše EQUIMO využívat, doporučujeme navštívit náš blog, kde najdete články o praktickém využití zařízení a jeho analýzy. Dále si doporučujeme projít Příručku EQUIMO, ve které jsou podrobně vysvětleny všechny funkce a analýzy EQUIMO spolu s příklady a doporučeními jak je číst a jak jim porozumět.

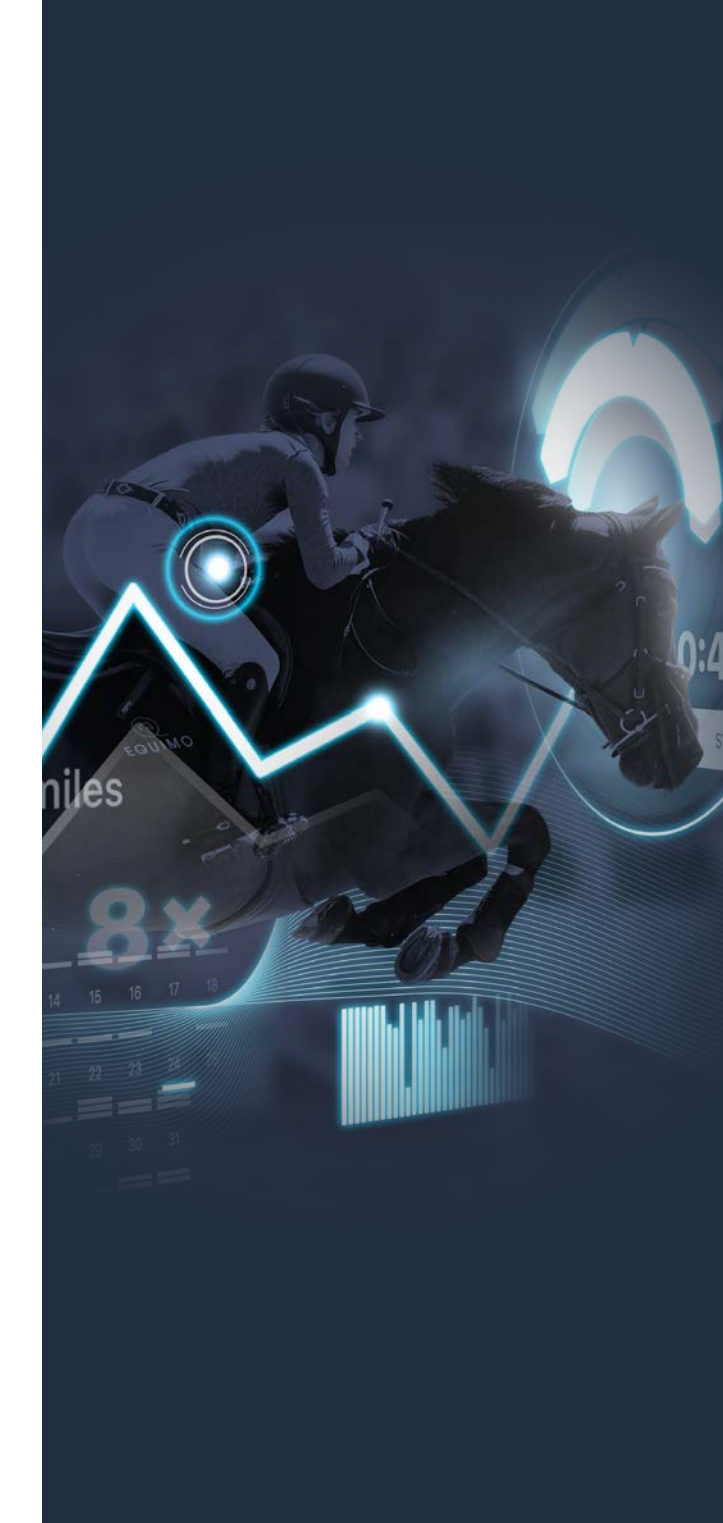

#### NABITÍ.

o vybalení vašeho EQUIMO trackeru je důležité jej na několik hodin připojit k síti. Je nutné se ujistit, že je vaše EQUIMO před prvním uvedením do provozu 100% nabito.

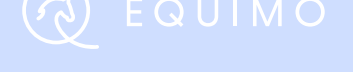

Indikace nabíjení

#### VYTVOŘENÍ ÚČTU.

o stažení mobilní aplikace budete vyzváni k registraci. Po vytvoření uživatelského účtu vám bude umožněno přihlásit se do aplikace. Účet equimo je možné vytvořit také ve webovém prostředí na stránkách www.meetingpoint.equimo.com.

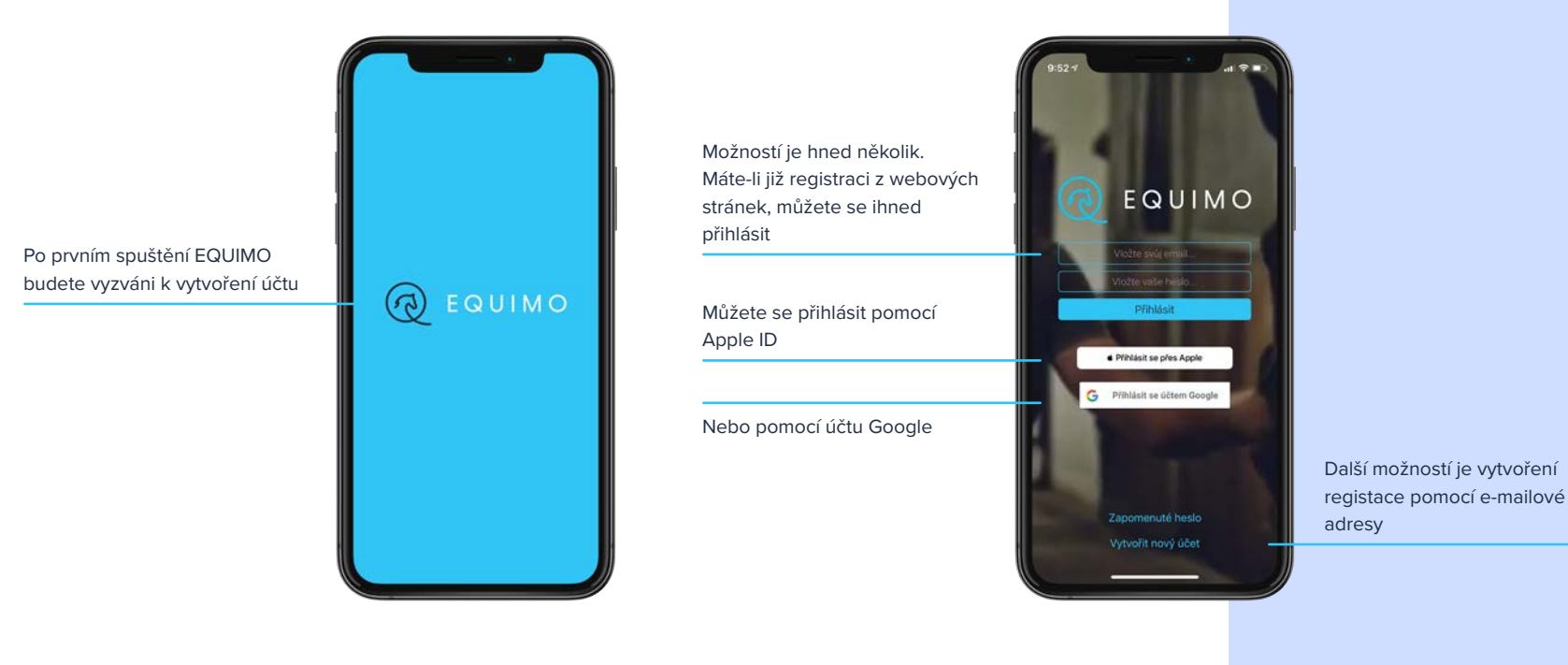

### εquimo

#### SPÁROVÁNÍ EQUIMO ZAŘÍZENÍ.

Pokud máte vytvořený účet, jste přihlášeni do vaší mobilní aplikace a máte jistotu, že je EQUIMO nabito (tedy že při připojení ke kabelu nesvítí červená dioda indikující nabíjení), můžete EQUIMO odpojit a zapnout mobilní aplikaci. V levém horním rohu úvodní obrazovky najdete nápis "Připojit EQUIMO".

Klikněte na něj a na obrazovce se objeví radar hledající EQUIMO v dosahu. Po kliknutí na dostupné EQUIMO jste automaticky spárováni. Podmínkou pro párování EQUIMO zařízení je zapnuté Bluetooth. Při párování je vhodné nemít v okolí větší množství trackerů!

### 🧑 ΕQUIMO

EQUIMO SE VŽDY PÁRUJE PŘÍMO 🔅 V MOBILNÍ APLIKACI. NIKDY V NASTAVENÍ TELEFONU!

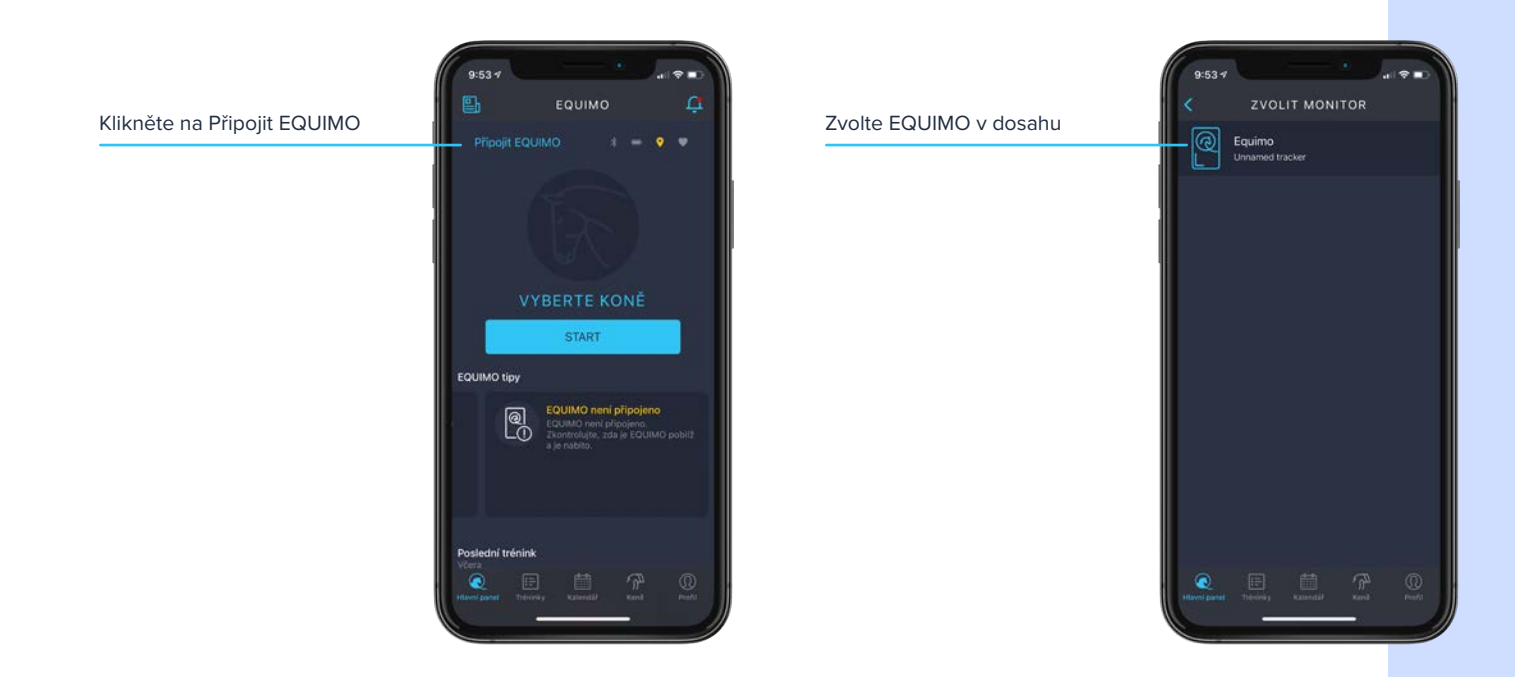

#### PŘEJMENOVÁNÍ VAŠEHO ZAŘÍZENÍ.

alším krokem je přejmenovat EQUIMO tak, abyste své zařízení vždy rozpoznali. Ve stáji se může nacházet více zařízení a tak by mělo být jasné, které je to vaše. Aplikace si bude váš přístroj pamatovat a bude se k němu připojovat automaticky vždy, když bude v dosahu. Může se ale stát, že po

větší aktualizaci mobilní aplikace dojde k přetržení vazby na zařízení a tak bude nutné připojit se manuálně. Proto by mělo být iméno vašeho zařízení unikátní a nezaměnitelné.

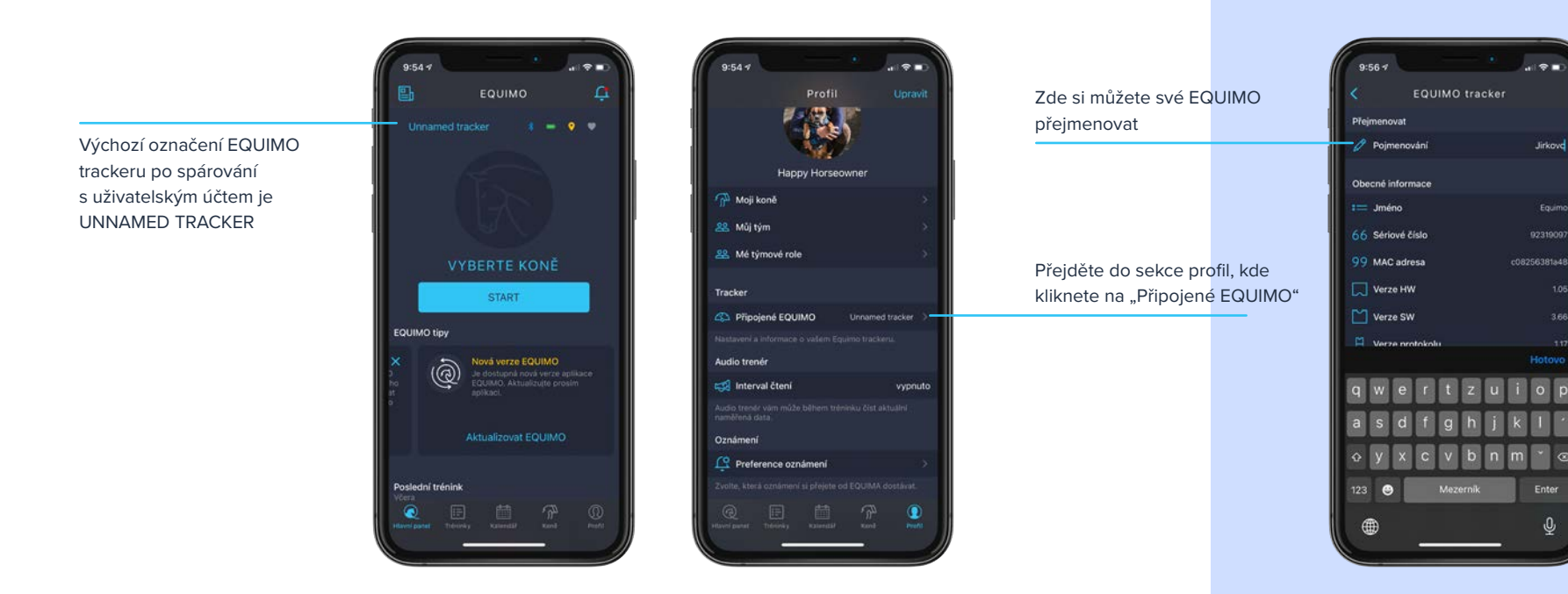

Jirkovo

Ente

### εουιμο

#### AKTUALIZACE.

S tejně jako jsou důležité aktualizace pro váš telefon či jinou mobilní aplikaci, je i pro správný chod celého EQUIMO systému velmi důležitá aktuálnost vaší mobilní aplikace a také aktuálnost softwaru v EQUIMO trackeru. Vždy se snažte mít vše aktuální. Nastavte si automatické aktualizace aplikace a ta vám připomene, že je čas aktualizovat vaše EQUIMO.

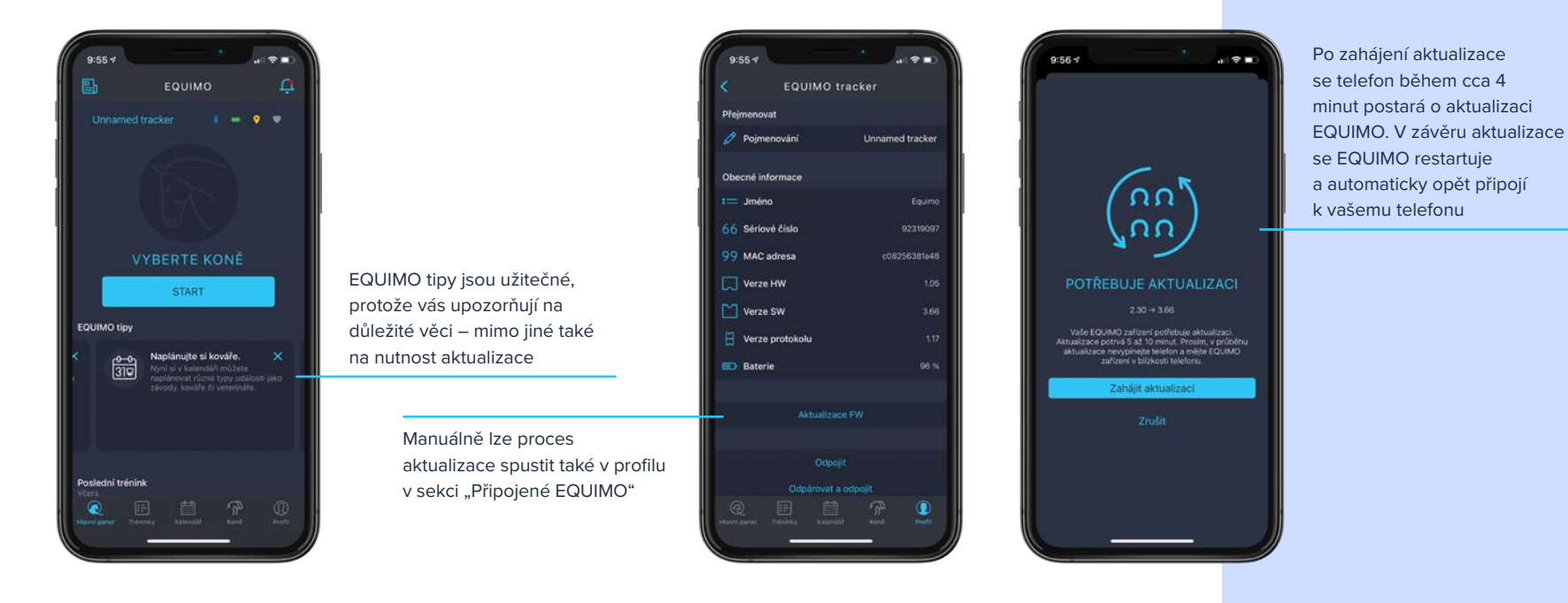

### 🧟 εουιμο

#### JAK EQUIMO RESTARTOVAT.

Řkdy se může zdát, že narazíte na neřešitelný problém něco přestane fungovat a vy si s potížemi nebudete vědět rady. Jak jste si již pravděpodobně všimli, na EQUIMO trackeru nejsou žádná tlačítka typu RESET. Bát se ale nemusíte, řešení existuje i bez tlačítek.

Většina problémů se dá vyřešit automatickým restartem zařízení, při kterém se EQUIMO pokusí samo sebe ošetřit. Proces vyvoláte tak, že EQUIMO na moment připojíte k napájecímu kabelu. Všimněte si, že kromě červené diody indikující napájení se rozbliká také dioda zelená, a blikání neustále zrychluje. Toto zelené zrychlující blikání indikuje proces restartování interních systémů. Jakmile zelené blikání odezní, restart je u konce a můžete se pokusit o to, co se dříve nezdařilo.

Zároveň je také dobré vědět, že se tento proces odehrává automaticky při každém nabíjení. Všechna nastavení v mobilní

aplikaci zůstávají zachována. Ujistěte se však, že váš poslední měřený trénink byl odeslán. V opačném případě, tedy pokud EQUIMO restartujete před odesláním tréninku do mobilní aplikace, bude trénink ztracen.

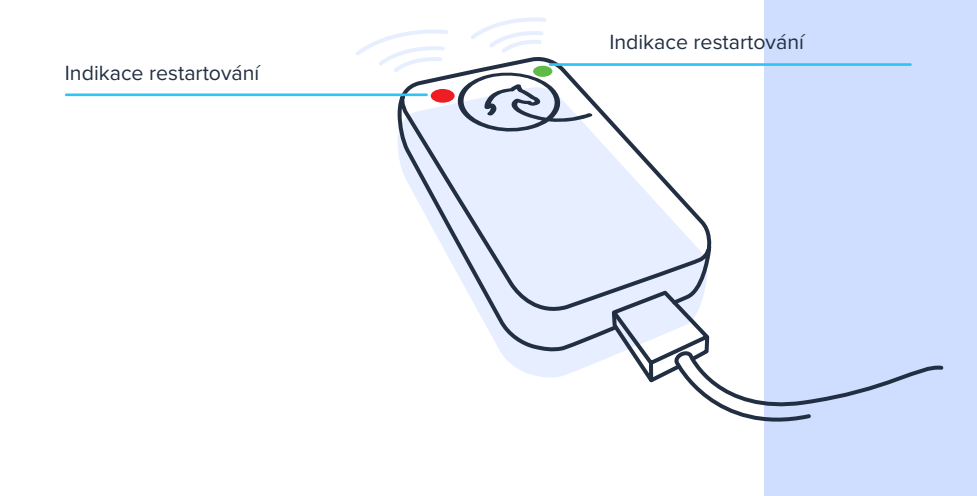

### εαυιμο

#### JAK EQUIMO PŘIPEVNIT.

edná se o možná nejzásadnější bod ze všech. Aby byla analýza vašeho tréninku co nejpreciznější, je nutné dodržovat několik zásadních drobností. Vaše EQUIMO musí

přesně kopírovat pohyb koně. Nemělo by docházet k žádným posunům, změnám pozice, houpání, třepání a dalším pohybům, které mohou vzniknout, když EQUIMO připevníte například

na něco, co na koni pevně nesedí. Pevně přichycené EQUIMO je základem správné a reálné analýzy. Přikládáme několik inspirativních fotek našich uživatelů.

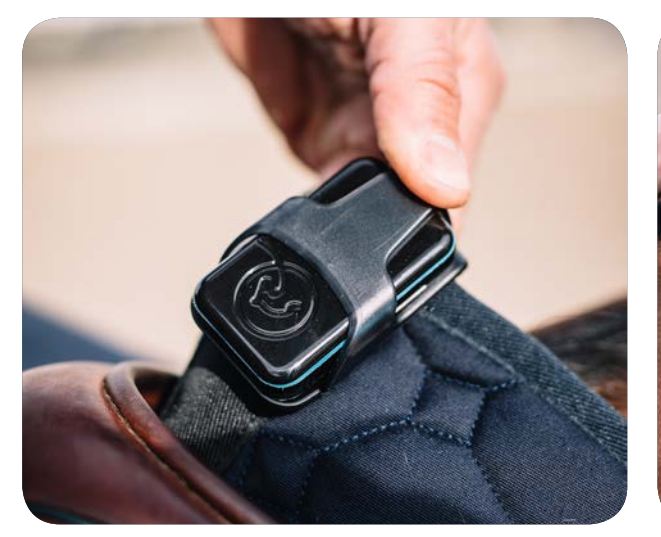

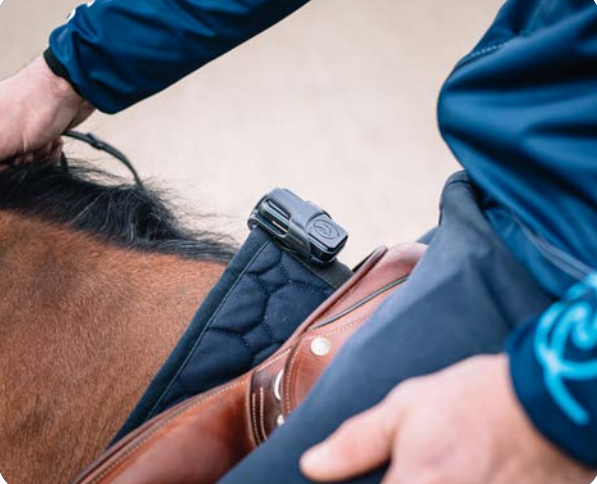

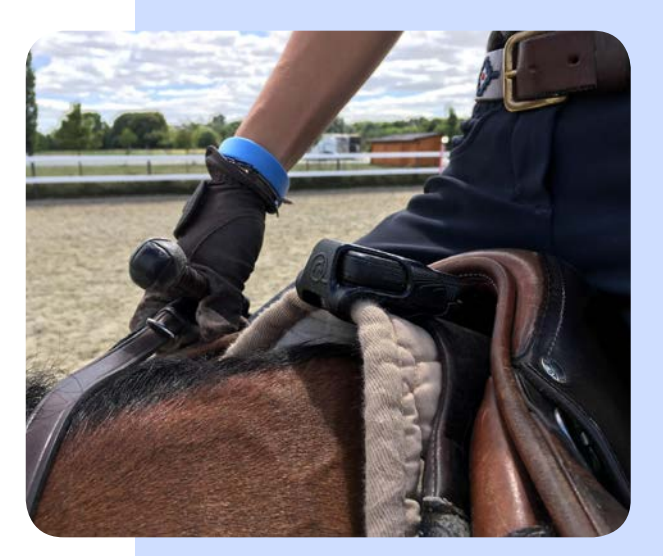

### 🧑 ΕQUIMO

### PO ROZBALENÍ.

#### JÍZDA S TELEFONEM.

EQUIMO týmu si zakládáme na přesnosti a aktuálnosti našich dat. Rádi uživatelům dáváme možnost mít přehled nad jejich aktivitami a pevně věříme, že k maximalizaci efektivity tréninku vede právě tato cesta. Aby byla informace o tréninku kompletní a co možná nejaktuálnější, potřebujeme v EQUIMO využívat spojení s mobilním telefonem. Přináší s sebou informaci o rychlosti, trase a ujeté vzdálenosti, a také umožňuje aktuální přenos informací k uživateli. Kdykoli během tréninku máte na telefonu nebo hodinkách přehled o aktuálním stavu. Dosah Bluetooth signálu je omezený, a tak není možné udržet spojení s telefonem aktivně na vzdálenost větší než cca 20 metrů. Z tohoto důvodu není problém využívat EQUIMO například při lonžování.

Existuje zde ještě druhá možnost: trénink s telefonem zahájit, poté jej v dosahu odložit (třeba na hrazení jízdárny) a data se postupně nahrají, když pojedete kolem. V tomto případě je nejlepší si po jízdě telefon vzít k sobě a při krokování se data během pár okamžiků nahrají. Při tréninku dlouhém 40 minut je tato doba nutná k nahrání dat cca 3 minuty. Tímto způsobem uživatel během jízdy nemá na hodinkách či telefonu aktuální informace, ale může jezdit bez nutnosti mít mobil u sebe, což mohou někteří jezdci upřednostňovat. Funkcionalita není určena k vypouštění koní do výběhu, EQUIMO je určeno pouze pro analyzování dat jezdeckého tréninku. Funkce slouží ke kompenzování krátkodobých výpadků spojení Bluetooth. Jedná se o proces, který se děje v případech, že se během tréninku z jakéhokoliv důvodu přeruší spojení mezi telefonem a EQUIMO trackerem. Také lze patří možnost natočení jízdy (tréninku, parkuru) na telefon, kterým se aktuálně měří – to je možné, pokud s ním po natočení videa osoba neodejde pryč a nezabrání tak nahrání dat před ukončením tréninku.

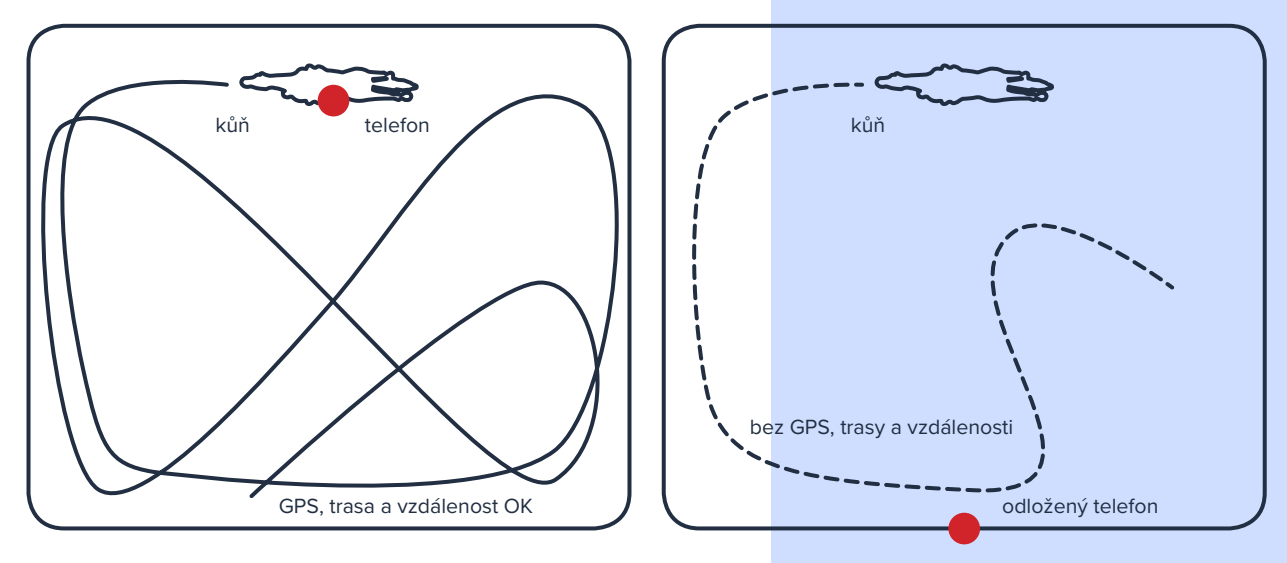

### ΕQUIMO

#### KDE CO NAJDU?.

#### Dashboard.

Dashboard slouží jako úvodní obrazovka aplikace a nabízí přímý vstup do spuštění tréninku či výběru koně a zobrazuje přehledy o trénincích za posledních 30 dní, včetně detailu posledního měřeného tréninku. Přehledy se týkají jak vašich vlastních koní,

tak koní, které vám někdo nasdílel.V EQUIMO aplikaci je vám po celou dobu k dispozici jednoduchý a přehledný ovládací panel, pomocí kterého se můžete vždy snadno orientovat.tak na tomto grafu můžete vidět vzdálenost před překážkou, takže můžete zanalyzovat, jestli jste se před překážkami odráželi z podobné pozice nebo se vaše odrazová vzdálenost měnila.

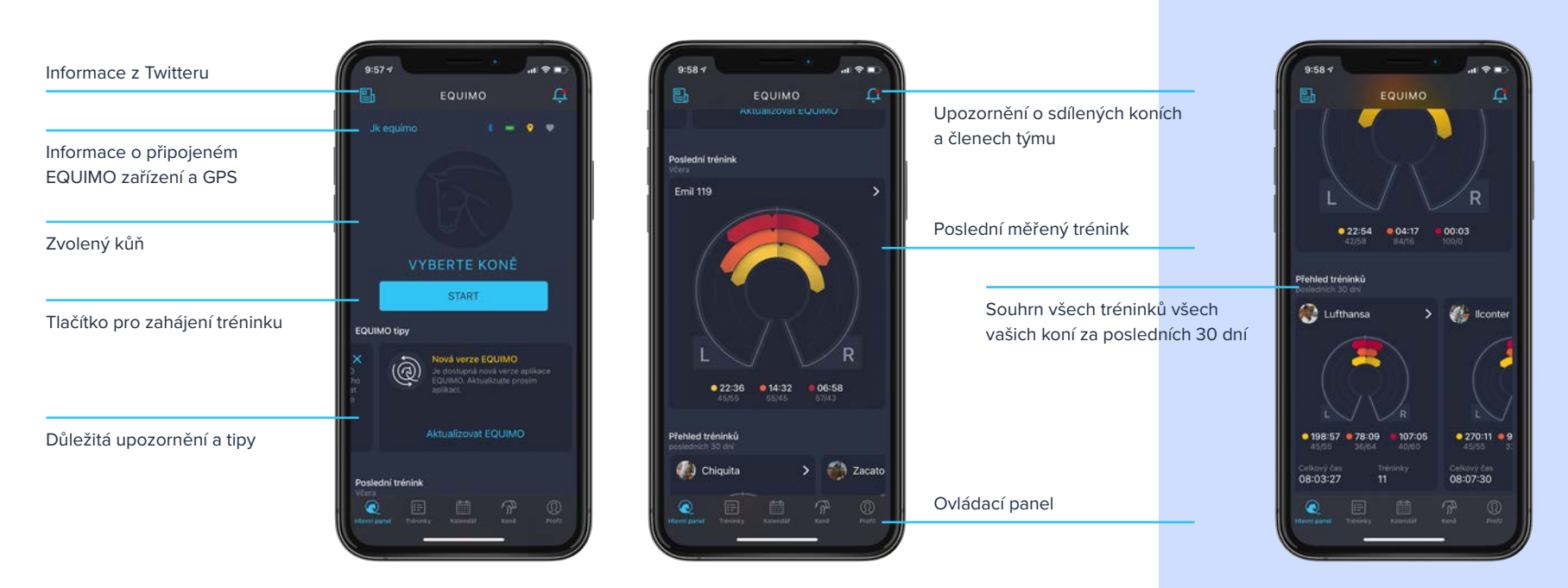

### εουιμο

#### **KDE CO NAJDU?.**

#### Tréninky.

Přehledný výpis všech aktivit všech vašich koní, a to vlastních i sdílených. Na první pohled lze z miniatur grafů poznat, o čem trénink byl, zda se jednalo o cvalový trénink zaměřený na fyzičku, lehký relaxační trénink po předchozím náročném dni nebo delší drezurní práci. Ikona indikuje, zda šlo o jezdecký či skokový trénink nebo zda se jednalo o neměřený trénink, kolotoč či lonžování.

| 9:59 🕫          |                                      | o∎ ≑ n.                        |                                          |
|-----------------|--------------------------------------|--------------------------------|------------------------------------------|
|                 | Tréninky<br>Crackling<br>10. 3. 2021 | <u></u> +<br>00:44 <b>₹₹</b> > | Možnost přidání neměřeného<br>tréninku   |
|                 | Filemone<br>8 3 2021                 | 00:35 📌 >                      |                                          |
|                 | Emil 119<br>8. 3. 2021               | 00:45 🎀 >                      |                                          |
|                 | Crackling<br>8. 3. 2021              | 00:37 👯 >                      | Seznam treninku s indikacnimi<br>ikonami |
|                 | Zacatone<br>8. 3. 2021               | 00:37 🙇 >                      |                                          |
|                 | llconter<br>8. 3. 2021               | 00:48 📌 >                      |                                          |
|                 | Emil 119<br>7. 3. 2021               | 00:40 🎢 >                      |                                          |
|                 | llconter<br>7. 3. 2021               | 0103 ॡ >                       |                                          |
| Reported Sector | Thénkiy Kalendal                     |                                |                                          |
|                 |                                      |                                |                                          |

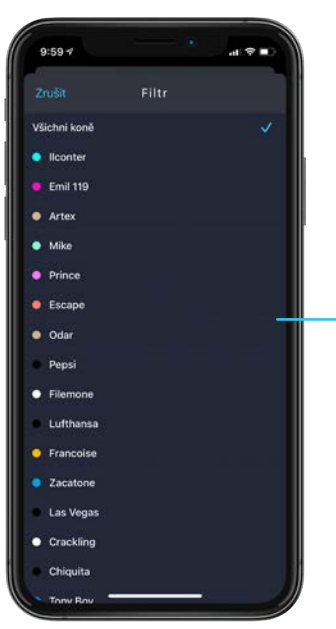

Přidání neměřeného tréninku v případě, že jdete koně lonžovat, dáváte jej do kolotoče nebo jste si EQUIMO zapomněli doma

Seznam tréninků je možno filtrovat podle koní

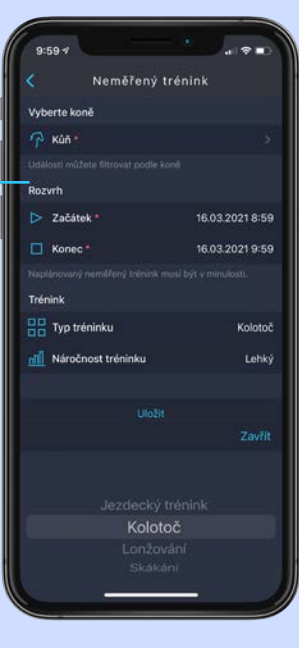

### ΕQUIMO

#### **KDE CO NAJDU?.**

#### Kalendář.

Kalendář v mobilní aplikaci EQUIMO slouží k přehlednému a jednoduchému plánování tréninků, závodů, návštěv kováře, veterináře i k organizaci všech nezbytných členů vašeho jezdeckého týmu. Můžete si efektivně plánovat a vést celou sezónu, kdykoli se vracet v čase a vše zpětně ověřit. Kalendáře jsou propojené, takže lidem ve vašem týmu můžete také plánovat

aktivity. Společné události uvidí stejně jako vy a mobilní aplikace vás navíc na naplánovanou událost včas upozorní.

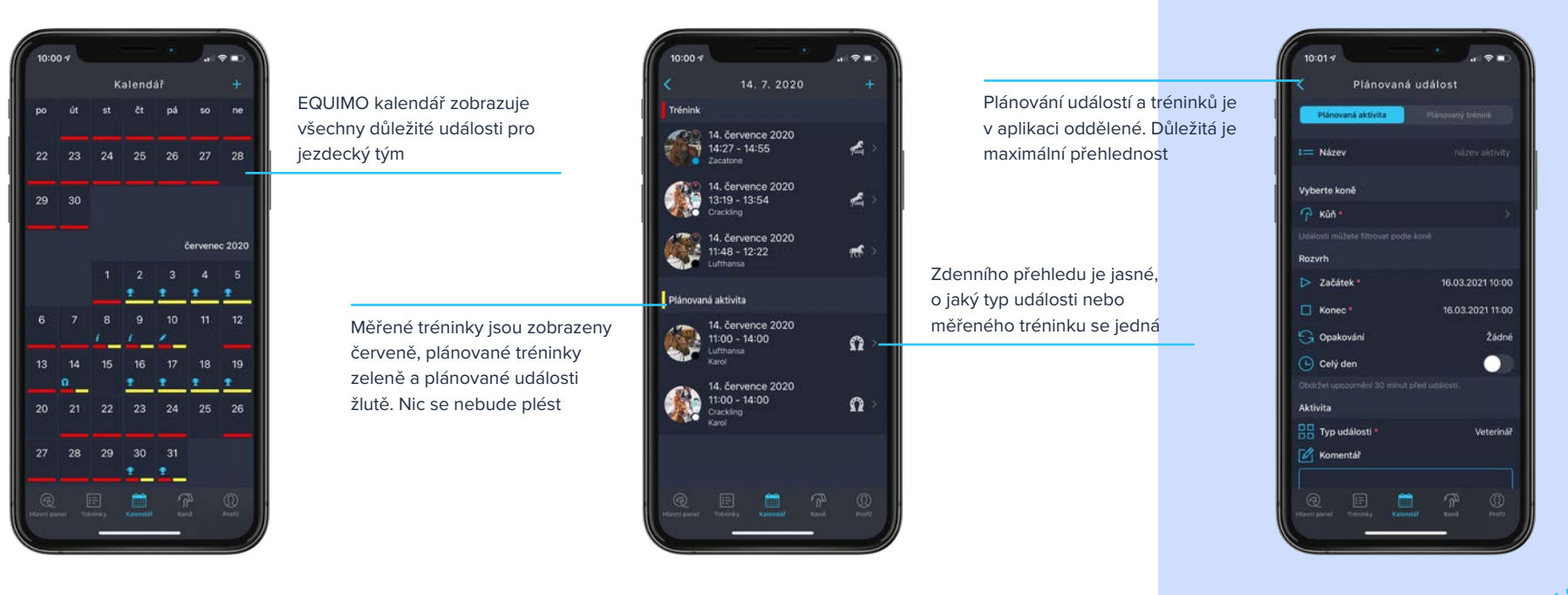

NEJDŮLEŽITĚJŠÍ UDÁLOSTI MAJÍ PRO LEPŠÍ PŘEHLEDNOST VLASTNÍ IKONY

### ΕQUIMO

#### **KDE CO NAJDU?.**

#### Profil.

Profil uživatele slouží v aplikaci EQUIMO jako přehled důležitých informací pro jezdce i pro další členy týmu. V profilu lze vstoupit do nastavení uživatele, kde jsou informace potřebné ke správnému počítání hodnot. Najdete zde také seznam všech koní rozdělený na vlastní koně a koně sdílené. V profilu navíc lze zjistit informace o vašem EQUIMO trackeru a případně jej aktualizovat. Můžete si zde nastavit periodu čtení průběžných výsledků tréninku funkce audio coach, notifikační centrum a v neposlední řadě nám poslat feedback o tom, co vám nefunguje. Díky této funkci jsme schopni řešit problémy opravdu rychle.

| Informace o připojeném<br>EQUIMO zařízení a možnost<br>provést aktualizaci<br>V sekci profil máte přístup | 10:01 9 Profil Upravit<br>Tracker<br>Pripojené EQUIMO & ecumo ><br>Nastavení a informace o vačem Eculmo trackeru.<br>Audio trenér<br>Si Internal čtení vypnuto_<br>Audio trenér vám může během trévelsku číst aktuatri | Nastavení časového intervalu<br>funkce audio coach | Profil uživatele v režim<br>a doplnění všech důle:<br>informací | tu úprav<br>žitých               | Profil<br>Happy Horseowner |
|----------------------------------------------------------------------------------------------------|----------------------------------------------------------------------------------------------------|----------------------------------------------------|-----------------------------------------------------------------|----------------------------------|----------------------------|
| k celé řadě důležitých informací                                                                          | namé/ená data.                                                                                                    |                                                    |                                                                 | Základní info                    | prmace                     |
|                                                                                                    | Preference oznámení     Preference oznámení     Preference oznámení     Preference oznámení si přejete od EQUIMA dostávat.                                                                                             |                                                    |                                                                 | • Jmeno<br>• Přijmen<br>M E-mail | ní Horse<br>horseowner⊛en  |
| Zde si můžete nastavit, o jakých                                                                          | () Verze aplikace 1.1.32                                                                                                    |                                                    |                                                                 |                                  |                            |
| informacích si přejete mít                                                                                | Poskytnout zpětnou vazbu                                                                                                    |                                                    |                                                                 | Osobni infor                     | mace                       |
| přehled                                                                                                   | Vynulovat EQUIMO tipy                                                                                                    | Důležité!                                          |                                                                 | O <sup>7</sup> Pohlavi           |                            |
|                                                                                                    |                                                                                                    | Pokud něco nefunguje, zde nám                      |                                                                 | Datum :                          | narození 11.1              |
|                                                                                                    | Odhåsit<br>Reger Eritering Kanndall Kond Fred<br>Härring gannet Theoring                                                                                                    | o vašich potížích můžete dát<br>vědět.             |                                                                 | 😥 výška<br>🎅 váha                | SUPPORT                    |

### ΕQUIMO

#### **KDE CO NAJDU?.**

#### Profil.

Z profilu také můžete přejít do přehledu vašich interakcí a sdílení. V sekci Můj tým najdete seznam všech uživatelů, kterým jste nasdíleli některého ze svých koní s přidělenou pravomocí. V sekci Mé role najdete seznam koní, které ostatní sdílí s vámi a v sekci Mí koně najdete přehled všech zvířat přehledně rozdělený do skupin na vlastní a sdílené.

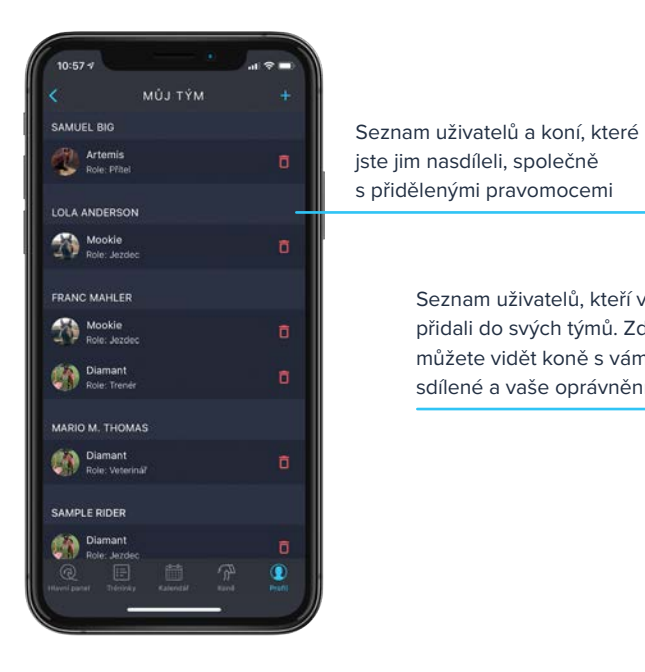

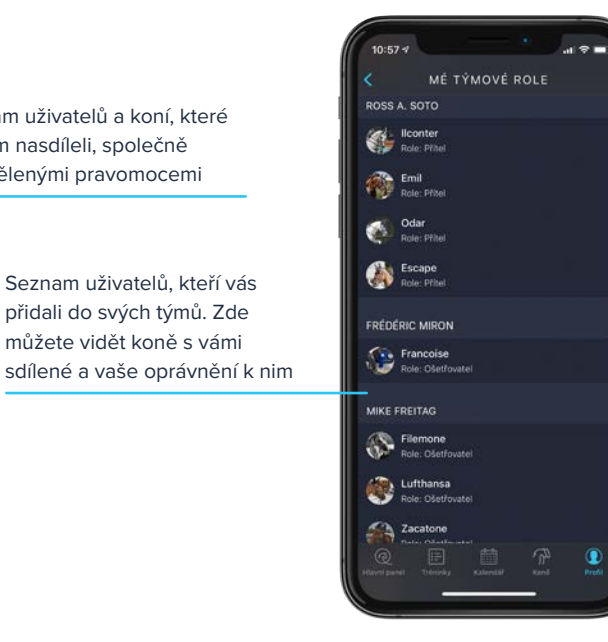

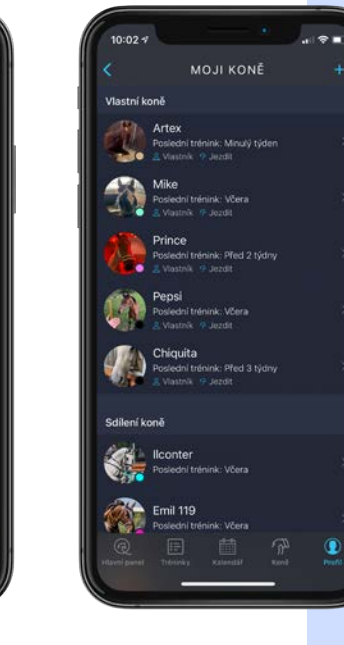

Kompletní výpis všech koní, které můžete ve svém profilu nalézt, rozdělený na vlastní a sdílené

#### **KDE CO NAJDU?.**

#### Vytvoření profilu koně.

Základním stavebním kamenem každé stáje jsou koně. Aplikace equimo Vám umožňuje přidat si do své stáje libovolné množství koní na kterých budete jezdit, a další, které vám někdo nasdílel.

Důležitou součástí profilu koně jsou obecné informace o koni, sami nebo to nechat na ošetřovatelích, kterým jste koně nasdíleli. biometrické údaje umožňující exaktní výpočty v našich analýzách a také informace o krmných dávkách, které si můžete spravovat

| 10:02 -   |                                                              |       |
|-----------|--------------------------------------------------------------|-------|
|           | MOJI KONĚ                                                    |       |
| Vlastní k | oně                                                          |       |
| 2Bh       | Artex                                                        |       |
| -         | Poslední trénink: Minulý týden<br>a Visstník 🤨 Jiszdil       |       |
| -         | Mike                                                         |       |
| 30        | Poslední trénink: Včera<br>8. Vlastník - 17 Jozdit           |       |
| 10        | Prince                                                       |       |
| 1         | Poslední trénink: Před 2 týdny<br><u>8</u> Vlastník 🧐 Jezdít |       |
| (16)      | Pepsi                                                        |       |
|           | Poslední trénink. Včera<br>& Vlastník /9 Jezdit              |       |
| 10 AL     | Chiquita                                                     |       |
| 1         | Poslední trénink: Před 3 týdny<br>& Vlastník (* Jezdít       |       |
| Sdilení k | oně                                                          |       |
| and a     | llconter                                                     |       |
| 200       | Posledni trénink: Včera                                      |       |
| 1         | Emil 119                                                     |       |
| ALC:      | Posledni trenink. Včera                                      |       |
|           |                                                              | Print |
|           |                                                              |       |

| Nové<br>může | eho koně do vaší stáje si<br>Nete přidat zde, kliknutím na +                                                                     | 14:32 7                                                                                        |                                                 | ilemone                                                       |                |
|--------------|----------------------------------------------------------------------------------------------------|------------------------------------------------------------------------------------------------|-------------------------------------------------|---------------------------------------------------------------|----------------|
|              | První část profilu koně funguje<br>jako shrnutí aktivit za posledních<br>30 dní                                                  | Průměr z tr<br>00:36:28<br>Delka<br>34 sprn<br>Spalené kalé<br>Kalorie za j                    | réninků<br>7 /2<br>see 5<br>srie 5<br>poslednic | 417 m<br>(dalencas<br>9 spm<br>5 1351<br>6 razita<br>h 30 dnl | 0<br>Pot<br>96 |
|              | Seznam průměrných hodnot<br>z tréninků posledních 30 dní<br>a graf znánzorňující využitou<br>energii koně v rámci každého<br>dne | 6000 kCal<br>5000 kCal<br>4000 kCal<br>5000 kCal<br>2000 kCal<br>5000 kCal<br>6 kCal<br>6 kCal | Theorem y                                       |                                                               |                |

|                                                                       |                      | 10:04 -                                                                                                    | - • J.                                           |
|-----------------------------------------------------------------------|----------------------|----------------------------------------------------------------------------------------------------|--------------------------------------------------|
| Rychlý odkaz na tréni<br>a události v kalendáří                       | nky<br>ch            | <ul> <li>Fil</li> <li>Aktivity koně</li> <li>Tréninky</li> <li>Tréninky</li> <li>Události kalendá</li> </ul>                                                                                                    | lemone<br>ře                                     |
|                                                                       |                      | Důležité poslední udá<br>📆 Kovář                                                                                                    | losti<br>05.03                                   |
| Data nejdůležitějších<br>a pravidelných událos<br>každého sportovního | stí v životě<br>koně | Očkování     Krve     Točkování     Zubař     Dolehité události za minu     Základní informace     FEI číslo                                                                                                    | 23.12<br>08.06.<br>14.05.<br>Aê dva roky<br>1928 |
| Obecné informace o                                                    | koni                 | Iméno       Iméno       Iméno <t< td=""><td>21</td></t<> | 21                                               |

POKUD SI NĚKDE NEJSTE JISTI, PO KLIKNUTÍ NA (i) SI MŮŽETE PŘEČÍST VÍCE INFORMACÍ O DANÉM TÉMATU!

#### **KDE CO NAJDU?**.

#### Profil koně.

V profilu koně se nachází všechny důležité informace o vašem shrnutí aktivit za poslední měsíc, důležité události z kalendáře koni, jeho aktivitách, krmení a sdílení ostatním uživatelům. Informace jsou rozděleny do několika kategorií. Najdete zde

koně, data potřebná k vytvoření profilu koně včetně biometrických dat a detail nastavení krmné dávky. Také zde najdete funkci

Equitronom a informace o uživatelích, kteří mají ke koni nebo datům koně přístup.

| Biometrické údaje o koni<br>důležité pro analýzu dat<br>o tréninku            | 10:05 4 at ♥ ■ ><br>Filemone Upravit<br>Tělesné údaje ①<br>Pělka těla 0 cm                                                                                                    |
|-------------------------------------------------------------------------------|----------------------------------------------------------------------------------------------------|
| Vkládání informací o krmných<br>dávkách koně                                  | Image: Colored Invaluities to be a constrained of the colored of the colored o                  |
| Nastavení funkce Equitronom,<br>která se nastavuje pro každého<br>koně zvlášť | Administrativni informace  ULN  123456789  987654322  C  Image International  Image International  Image Internation  Image Internation  Image In |

|                                                                                                    | 10:05 4 .it 🗢 I                                                                                                    |
|----------------------------------------------------------------------------------------------------|----------------------------------------------------------------------------------------------------|
| Informace o registraci koně pro<br>konkrétní profil                                                                                                    | C     Filemone     Uprating       readout is oversen hoomny togettronom primeter     Castronom primeter       Administrativni informace        Image: UELN     12345671       S <sup>6</sup> Identifikace Cipu     9876643       Image: Cislo licence     212233441       Porse detail section administrative footer     Komentáře |
|                                                                                                    | Zobrazit komentáře<br>Zde můžete číst nebo přidávat komentáře k tomuto kor                                                                                                    |
| Tato sekce profilu koně slouží<br>k zobrazení informací o majiteli<br>a možnosti koně sdílet, a také<br>zobrazuje informace o vašich<br>právech ke koni a možnosti | Sumen     Vlastník Trniby Hens     Oprávnění Upravit, Jec     Odstranit sdíleného koná                                                                                                    |
| zrušit sdílení koně                                                                                                    | Real Filework States (1997)                                                                                                    |

👷 PŘI VYPLŇOVÁNÍ BIOMETRICKÝCH ÚDAJŮ O KONI SI MŮŽETE VYBRAT. POKUD ZNÁTE VÁHU KONĚ, PROSTĚ JI VYPLŇTE DO POLE VÁHA KONĚ A IGNORUJTE POLE "DÉLKA TĚLA" A "OBVOD HRUDNÍHO KOŠE". POKUD VÁHU NEZNÁTE. VYPLŇTE TYTO DVĚ POLE A APLIKACE VÁM VÁHU VYPOČTE

#### **KDE CO NAJDU?**.

#### Detail tréninku bez GPS.

aplikace EQUIMO. Informuje vás o vašem tréninku celou řadou z GPS, na jejichž základě se může stavět část EQUIMO analytiky. funkcí a prvků, které postupně dále rozšiřujeme. Detail tréninku

Detail tréninku je pro uživatele nejnavštěvovanější částí mobilní se může lišit v návaznosti na to, zda jsou k dispozici také data

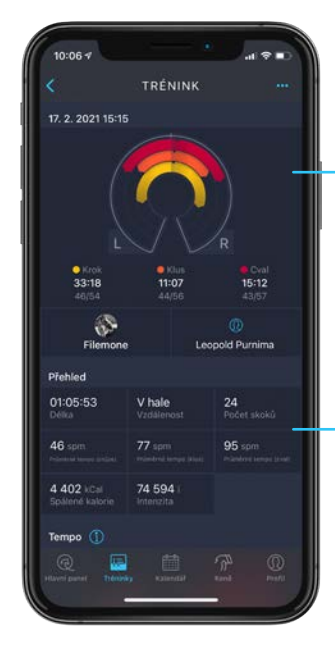

Podkovový graf je nejdůležitější část analytiky EQUIMO. Zobrazuje čas strávený ve všech chodech, poměr mezi nimi a také informace o vyváženosti pohybu

Obecné a souhhrnné informace o tréninku

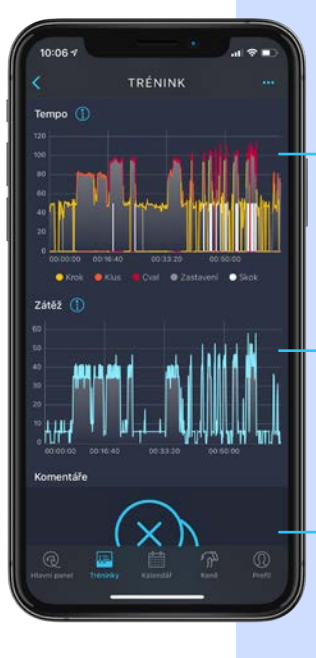

Náhled grafu tempa zobrazující průběh tréninku na časové ose

Graf intenzity zobrazující energetickou náročnost v průběhu tréninku v reálném čase

Místo pro poznámky a komentáře – například od trenéra

#### **KDE CO NAJDU?**.

#### Detail tréninku s GPS.

Detail tréninku obsahující informace o GPS pozici koně v zobrazování rozlišuje všechny druhy pohybu tak, aby informace z průběhu tréninku je obohacen o ujetou vzdálenost, rychlost, nastoupané metry a detailní mapu. Ve všech případech EQUIMO

byly smysluplné.

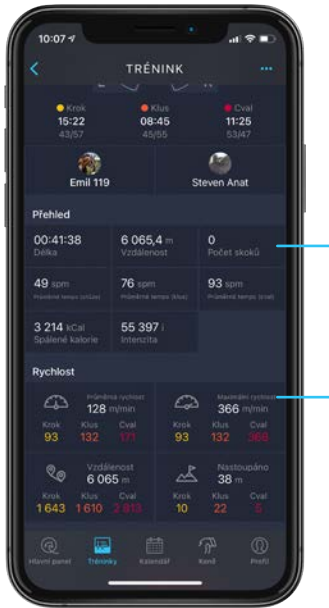

V souhrnu tréninku se nachází informace o celkové ujeté vzdálenosti

Zde jsou uvedeny informace o rychlosti, vzdálenosti a nastoupaných metrech, navíc přehledně rozdělené dle typu pohybu

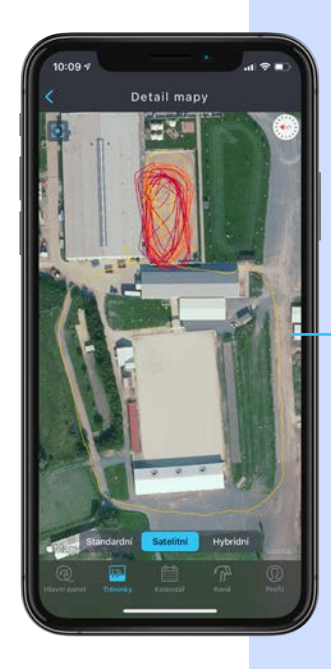

Uživatel má také k dispozici přehlednou mapu, která se hodí hlavně při vyjížďkách a plánování dalších terénů

### ΕQUIMO

#### **KDE CO NAJDU?.**

Detail tréninku s GPS.

#### Graf tempa a detail skoku.

EQUIMO analýza uživatelům umožňuje zkoumat detail tréninku velmi podrobně. Graf tempa zobrazující trénink jako celek je možné rozkliknout a pomocí dvou prstů přiblížit až do

jednotlivých detailů vašich skokových kombinací. Najdete zde informace o aktuálním tempu, výškách skoků a vzdálenostech mezi nimi. Tuto informaci zobrazujeme do počtu 15 cvalových skoků. Detail skoku je poté možno rozkliknout a získat další informace o konkrétním skoku.

Pohled na přiblížený graf tempa zobrazující sestavu skoků, jejich výšky a vzdálenosti mezi nimi

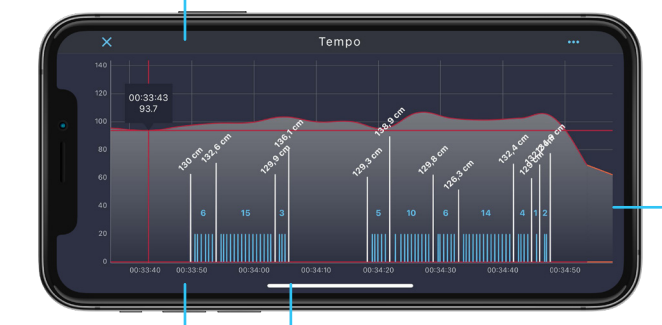

V rámci grafu si můžete kdykoliv zobrazit aktuální tempo uvedené v spm (strides per minute – kroky za minutu) na ose y

Detail skoku zobrazující nájezdový náklon, úhly odrazu a dopadu, výšku skoku, aktuální tempo a další informace

Výška skoku zobrazuje reálnou výšku skoku koně, ne výšku překážky! Modře jsou zobrazeny cvalové skoky, které jsou stejně jako skoky umístěny na časové ose. Z výsledku tak lze poznat, zda byl skok správně zpracován

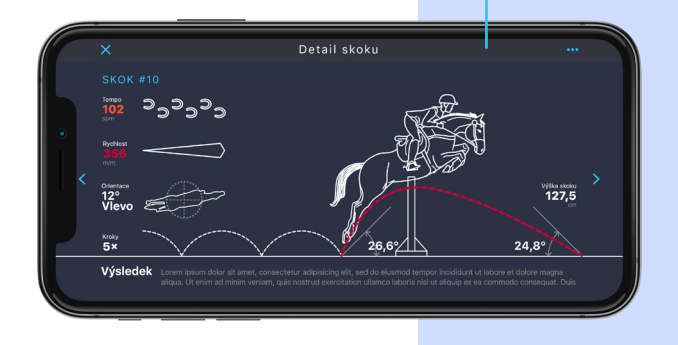

### εουιμο

#### KDE CO NAJDU?.

#### Detail tréninku s GPS.

#### Analýza probíhající jízdy.

Analýza probíhající jízdy je funkce, která uživateli přináší průběžnou analýzu tréninku, aby měl po ruce vždy aktuální přehled. Analýza probíhající jízdy je omezená a neobsahuje tolik informací jako kompletní analýza tréninku po ukončení měření. Někdy se mohou informace o čase stráveném v jednotlivých chodech a o orientaci nepatrně lišit, vždy by ale mělo jít maximálně o zanedbatelné časové úseky, ke kterým dochází v důsledku zaokrouhlování, popřípadě o jednotky stupňů při orientaci. V případě znatelnějšího rozdílu je problém v připevnění vašeho EQUIMO trackeru, který v průběhu měření mohl změnit svou polohu.

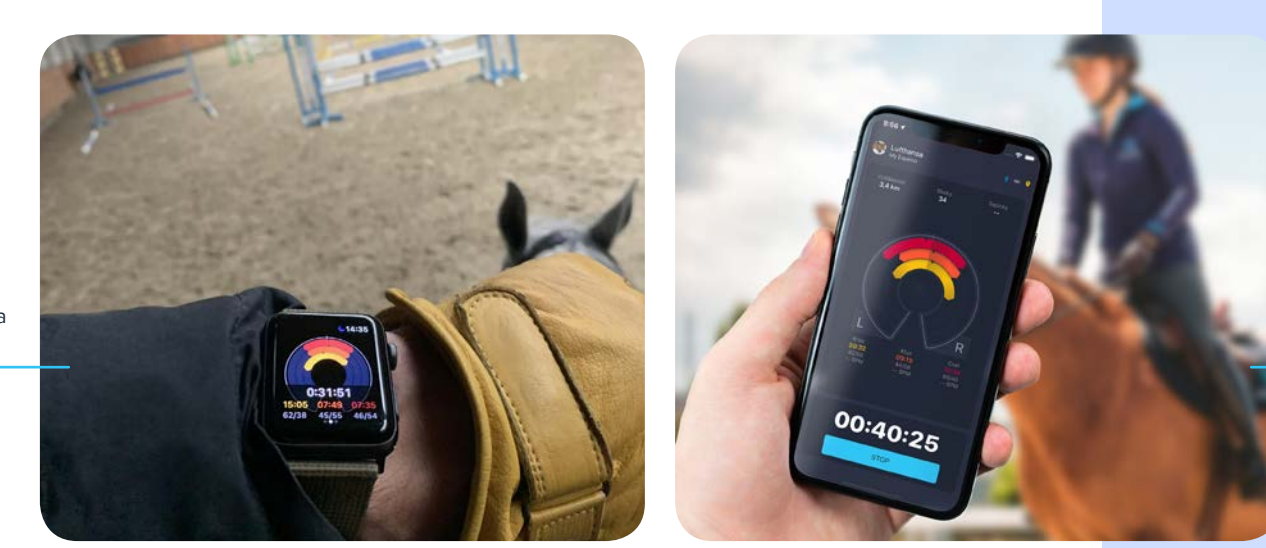

Analýza v průběhu tréninku na chytrých hodinkách Screen live trackingu na telefonu

### ΕQUIMO

#### **KDE CO NAJDU?.**

#### Detail tréninku s GPS.

#### Jízda venku a v hale.

EQUIMO je určeno všem milovníkům jízdy na koni, od hobby jezdců po profesionály a může pomáhat jezdcům napříč všemi disciplínami. Zdaleka ne všichni jsou z různých důvodů nuceni dělat zimní přestávku, a tak vám EQUIMO umožňuje změřit trénink v hale. Rozdíl mezi jízdou venku a v hale je v dostupnosti GPS signálu. Venkovní trénink je za standardních povětrnostních podmínek a za předpokladu, že nejezdíte v husté městské zástavbě, pokryt kvalitním GPS signálem a obohatí vaši datovou analýzu o informace jako rychlost, ujetá vzdálenost, nastoupané metry a přesná mapa s trasou. Pokud trénujete v hale nebo na místě bez dobrého GPS signálu, budou vaše data v průběhu tréninku hodnocena, trénink může být označen jako "trénink v hale" a informace o trase, vzdálenosti a rychlosti nebudou uvedeny, protože přesnost dat není dostatečná a informace z toho odvozené by nebyly přesné.

Steven Anat

| 10:10 *                              |                                   | al 🕫 🗈                           |                                  | 10:07 4                                                                                                    |
|--------------------------------------|-----------------------------------|----------------------------------|----------------------------------|----------------------------------------------------------------------------------------------------|
|                                      | TRÉNINK                           |                                  |                                  |                                                                                                    |
| . 14. 3. 2021 16:5                   | 4                                 |                                  |                                  | • Krok • Klus<br>15:22 08:45<br>43/57 45/55                                                                                                    |
|                                      |                                   |                                  |                                  | Emil 119                                                                                                    |
|                                      |                                   |                                  | Detail tréninku s informací      | Přehled                                                                                                    |
| • Krok<br>28:08                      | • Klus<br>09:25                   | © Cval<br>21:53                  | o ujeté vzdálenosti              | 00:41:38 6 065,4 m<br>Délka Vzdálenost                                                                                                    |
| 39/61                                |                                   | 44/56                            |                                  | 49 spm 76 spm                                                                                                    |
| Crackling                            |                                   | 00<br>Rut Menno                  |                                  | 3 214 kCal 55 397 i                                                                                                    |
| Přehled                              |                                   |                                  |                                  | E der Weben der Bauerder                                                                                                    |
| 01:06:41<br>Delka                    | V hale<br>Vzdělenost              | 61<br>Počet skoků                | Detail treninku bez GPS (v hale) | Printerse verticer<br>128 minin                                                                                                    |
| 51 spm<br>redefined sample (redster) | 81 spm<br>minstreat sample (stor) | 95 spm<br>to before tange (cost) |                                  | Stok Klus Cval<br>93 132 171                                                                                                    |
| 5 692 xCal<br>Spälené katorie        | 91 025 i<br>Interizita            |                                  |                                  | Contraction Contraction Contra |
| Tempo 🍈                              |                                   |                                  |                                  | 1643 1610 2813                                                                                                    |
| Raveri partet                        |                                   | Tend Perfi                       |                                  | Raveri gavet Tréckey Katendar                                                                                                    |

Kromě detailních informací rozdělených na jednotlivé chody je k dispozici také vykreslená mapa znázorňující tyto chody

### ΕQUIMO

#### **KDE CO NAJDU?.**

#### Detail tréninku s GPS.

#### Měřený a neměřený trénink.

Pro nás v EQUIMO týmu je stěžejní záležitostí vytvořit co nejkomplexnější obraz života koně za každý den. Čím více informací jezdec do aplikace vloží, tím přesnější analýzu má poté k dispozici.

Je nám jasné, že i snaživý jezdec si občas EQUIMO zapomene

doma nebo zjistí, že má zařízení vybité či nemá telefon. Tyto situace lze v aplikaci nahradit prostřednictvím Neměřeného tréninku. Může se jednat o lonžování, kolotoč, ježdění či skokový trénink. Stačí vybrat koně, vložit potřebné informace a obraz o fyzické náročnosti dne konkrétního koně je zase o něco

přesnější.

Dva hlavní důvody k využívání této možnosti jsou přehlednost a organizace. Všichni členové týmu vědí co kůň dělal a tato možnost také poskytuje přesnost z pohledu využité energie koně a následného krmení.

Neměřené tréninky jsou v seznamu tréninků snadno rozpoznatelné – neobsamují miniaturu grafu

| 10:12 🕫          |                        |      | 191            |
|------------------|------------------------|------|----------------|
|                  | Trénin                 | ky ਵ |                |
|                  | Filemone<br>6. 1. 2021 |      | <del>1.</del>  |
| $\square$        | Filemone<br>5.1 2021   |      | •              |
| $\bigcirc$       | Filemone<br>4. 1. 2021 |      | <b>त्त</b> ि े |
| $\bigcirc$       | Emil 119<br>3. 1. 2021 |      | <b>£</b>       |
| $\bigcirc$       | liconter<br>3. 1. 2021 |      | <b>£</b>       |
| $\square$        | Filemone<br>3. 1. 2021 |      | <b>a</b> >     |
| $\bigcirc$       | Filemone<br>2. 1. 2021 |      | <b>€</b>       |
|                  | Emil 119<br>2. 1. 2021 |      | 4              |
| @<br>Havei panel | Trienziky Kalenda      |      |                |
|                  | -                      | 6    | _              |

Neměřené tréninky je možno vkládat pouze ze seznamu tréninků tímto +

> Je to snadné – vyberete koně, délku tréninku, druh aktivity, náročnost... a máte hotovo!

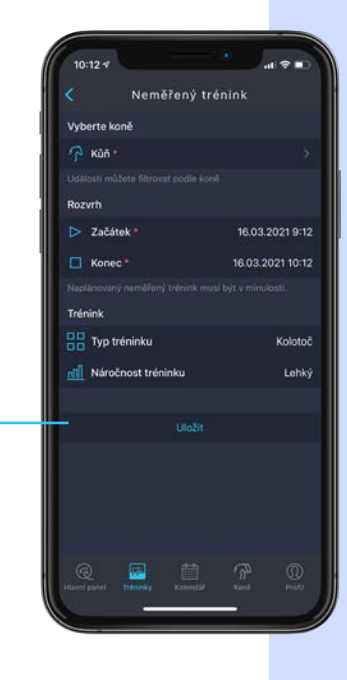

### ΕQUIMO

#### **KDE CO NAJDU?.**

#### Tým a sdílení koní.

Každý aktivní jezdec si kolem sebe v průběhu času vybudujte fungující tým, který má pomoci dosahovat těch nejlepších možných výsledků. Týmy mohou být malé i velké. Někdo si vystačí s trenérem, jiný jezdec má několik ošetřovatelek, sponzorů, jezdců, trenérů, kovářů a armádu veterinářů, fyzioterapeutů a chiropraktiků. Zkrátka a dobře, komunikace v týmu a efektivní předávání informací je zásadní. Kontrola plnění úkolů a řízení práce je přitom jen část problému. EQUIMO je zde také proto, aby vám umožnilo efektivně řídit tým, čas a plánovat sezónu. Vše se odvíjí od koní. Člena do svého týmu přidáváte vždy ke konkrétnímu koni, aby jeden jedinec neměl přístup ke všem vašim koním. Danému členovi také udělujete práva jezdit, ošetřovat, editovat krmné dávky a nebo jen kontrolovat naměřené tréninky.

| 10:57 4                                                                                                    |   |                                                                                                    |
|----------------------------------------------------------------------------------------------------|---|----------------------------------------------------------------------------------------------------|
| MÚJ TÝM           SAMUEL BIG           Morie Příhel           LOLA ANDERSON           Poie: Jerzede                       | 0 | Tlačítko pro přidání nového<br>člena do týmu se nachází<br>zde a nebo v profilu každého<br>z vašich koní v sekci "sdílení" |
| FRANC MAHLER<br>Mobile<br>Role: Jozdec<br>Marcio M. Thromas<br>MARIO M. Thromas<br>Marcio M. Thromas<br>Marcio M. Thromas | 0 | Váš tým je zobrazen jako<br>seznam lidí s přidělenými koňmi<br>a pravomocemi ke každému<br>z nich                          |
| SAMPLE RIDER<br>Diamant<br>Role: Jardec<br>Real gant Theory Kalendar Kalendar                                             |   | Přehledný seznam, ze kterého<br>je na první pohled jasný rozsah<br>pravomoci a přidělení koně<br>každého člena             |

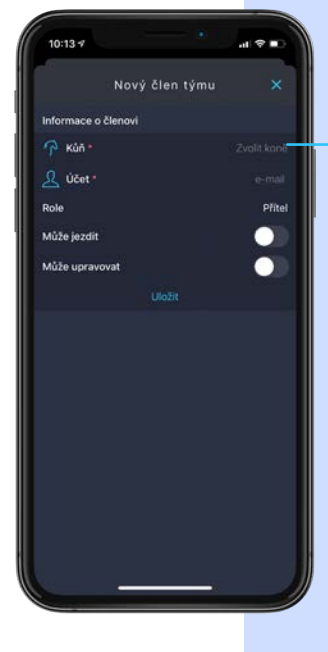

Formulář pro vytvoření nového člena týmu. Nejprve zvolíte koně, kterého se bude tato akce týkat. Poté vložíte e-mail, pod kterám je uživatel v EQUIMO registrován (pokud užv týmu je, e-mail vám bude nabídnut) a přidělíte role a oprávnění

### ΕQUIMO

#### **KDE CO NAJDU?.**

#### Tým a sdílení koní.

#### Přidání člena týmu.

Identifikátor uživatele je v EQUIMO rozhraní tvořen jeho registračním e-mailem. Ten se může lišit v návaznosti na to, jakou formou se uživatel registruje. Například v případě registrace pomocí vašeho Apple iD může dojít k tzv. anonymizaci vašeho

emailu, který je tím pádem upraven. Pokud se chcete podívat, jaký email je tedy vlastně váš registrační, stačí kliknout na "profil" a v editačním režimu se vám zobrazí.

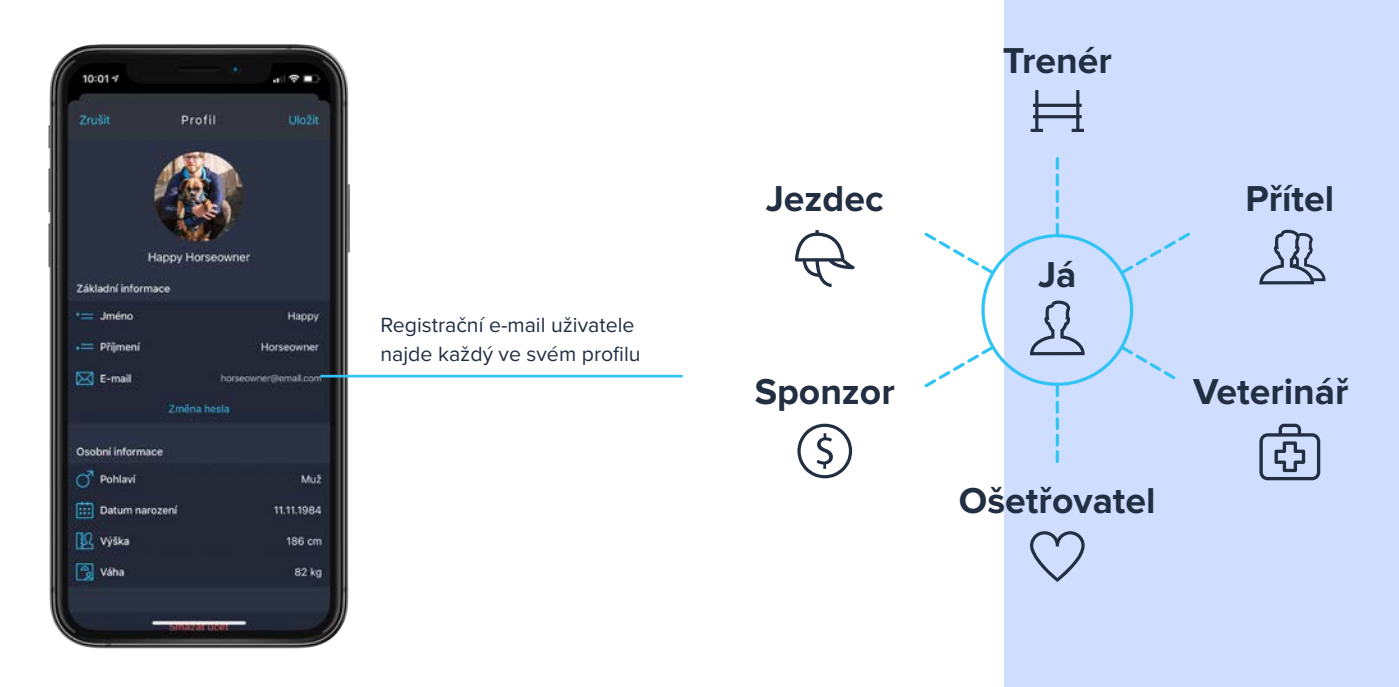

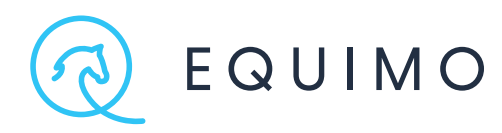

# KROK ZAKROKEM.

youtube.com/c/EquimoTeam
 twitter.com/EquimoTeam
 facebook.com/EquimoTeam
 instagram.com/EquimoTeam
 blog.equimo.com

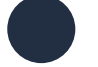

Copyright © 2021 EQUIMO

30. květen 2021

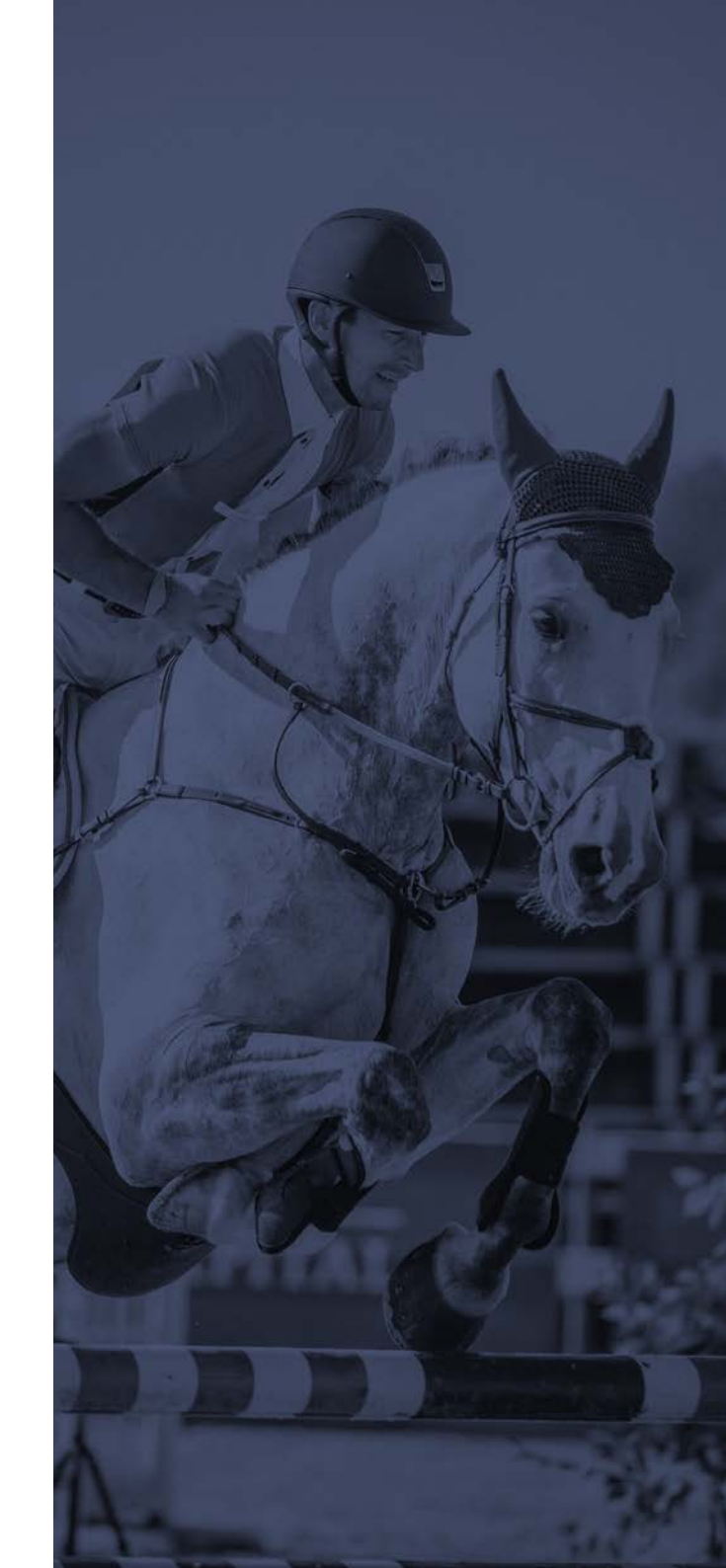